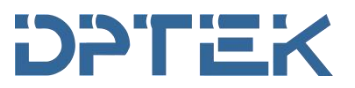

# **Managed Industrial Ethernet Switches**

**Quick Installation Guide** 

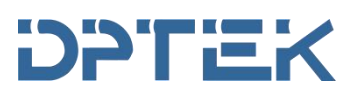

## **Table of Contents**

| 1. Preparing for installation2                                                         |
|----------------------------------------------------------------------------------------|
| 2. Installing the switch                                                               |
| 2.1.Installing the switch on a DIN rail                                                |
| 2.2.Installing the switch on the rack/cabinet4                                         |
| 2.3.Connecting the grounding cable5                                                    |
| 2.4.Wiring external alarms (Some models support)6                                      |
| 2.5.Connecting power cords7                                                            |
| 2.6.Connecting an AC power cord for rack-mountable managed industrial Ethernet switch7 |
| 2.7.Connecting a DC power cord8                                                        |
| 2.8.Verifying the installation9                                                        |
| 3. Accessing the switch for the first time10                                           |
| 3.1. Logging the switch through console port10                                         |
| 3.2. Logging the switch through web-based14                                            |
| 3.3. USB configuration through CLI15                                                   |
| 4. Indicators and silkscreen of managed industrial Ethernet switch16                   |
| 4.1.The description of Managed industrial Ethernet switch indicators16                 |
| 4.2. The definition of managed industrial Ethernet switch silkscreen17                 |

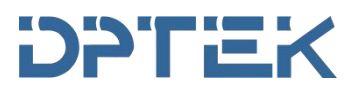

## 1. Preparing for installation

Thank you for purchasing DPTEK Managed industrial Ethernet switches, please open the box of managed industrial Ethernet switch, your package should include the following items:

- managed industrial Ethernet switch
- > 2 Mounting brackets (rack-mountable models)
- Mounting screws (rack-mountable models)

#### You need to prepare :

- > Category 5e or better cable for RJ-45 ports
- > Appropriate fiber cables for fiber ports
- Appropriate SFP cable and modules for SFP ports
- Personal computer with a DB-9 male interface
- > Installation tools: No installation tools are provided with the switch. Prepare the following tools yourself
  - Flat-head screwdriver
  - Phillips screwdriver
  - ESD wrist strap
  - Needle-nose pliers
  - Diagonal pliers
  - Cable crimping tool

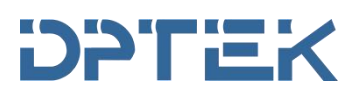

## 2. Installing the switch

Mounting the switch on a DIN rail or rack/cabinet

#### 2.1. Installing the switch on a DIN rail

(1) Wear an ESD wrist strap. Make sure the wrist strap makes good skin contact and is reliably grounded.

(2) Rotate the switch down toward the DIN rail until the DIN rail mounting bracket clicks.

(3) As shown in Figure 2-1 position the switch so that the spring of the DIN rail mounting bracket compresses against the upper edge of the DIN rail.

Figure 2-1 Installing the switch on a DIN rail

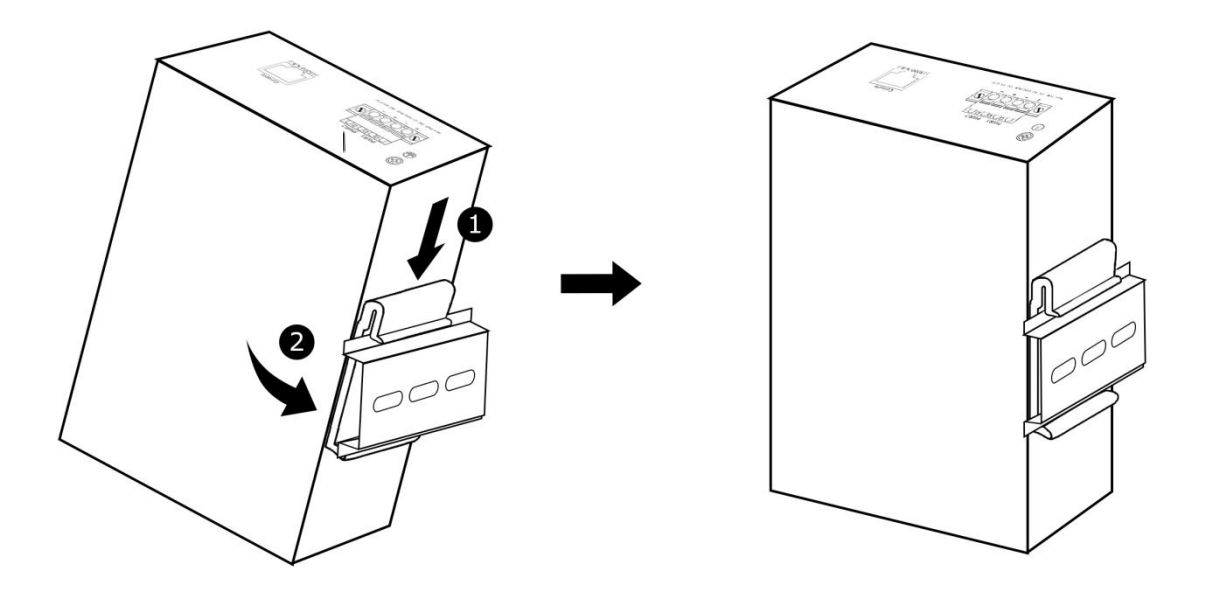

#### Quick Installation Guide

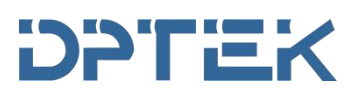

#### 2.2. Installing the switch on the rack/cabinet

Use the enclosed screws and brackets to mount the switch in an open or enclosed 19"rack.

- (1) Please make sure the 19"rack on good grounding.
- (2) Fixing the mounting ears on the both side of the switch.

#### Figure 2-2 Install the mounting ears

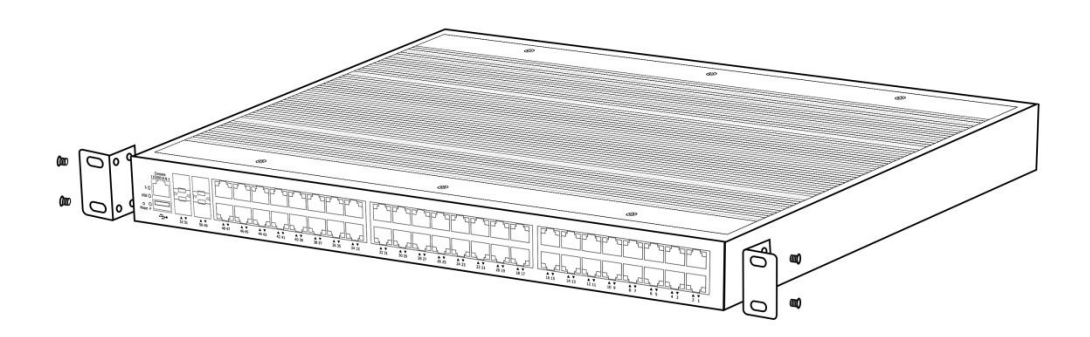

(3) Place the switch on a bracket of the rack and move the switch along the guide rails of the rack to a proper position.

(4) Use screws to install the switch on the rack.

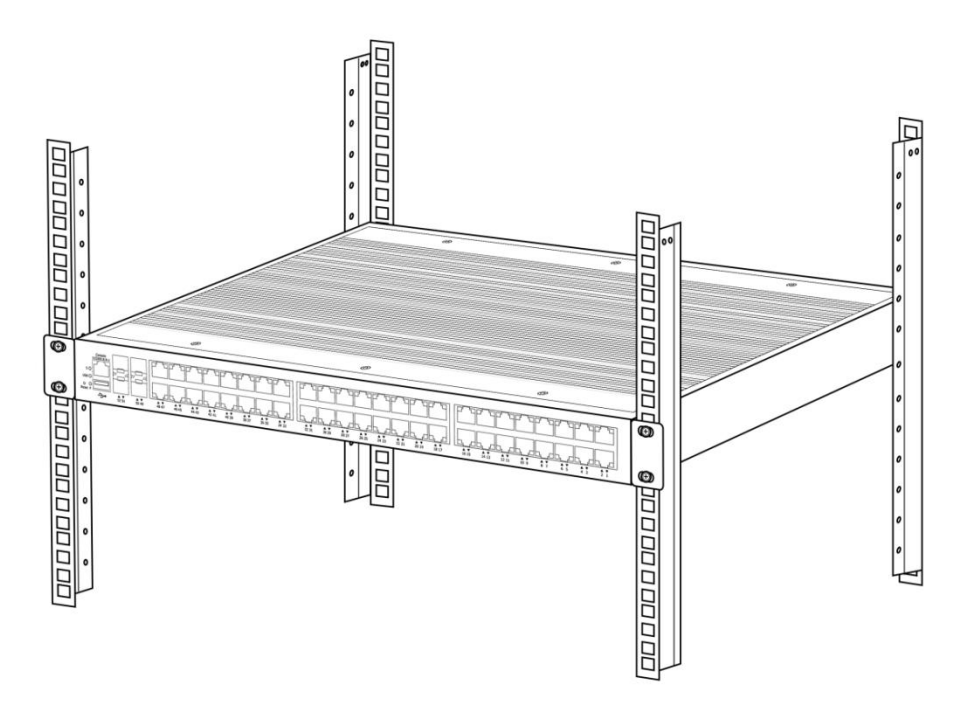

#### Figure 2-3 Install the switch on the rack

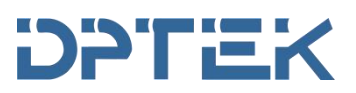

#### 2.3. Connecting the grounding cable

## 

Correctly connecting the grounding cable for the switch is crucial to lightning protection and EMI protection.

The power input end of the switch has a noise filter, whose central ground is directly connected to the chassis to form the chassis ground. You must securely connect this chassis ground to the earth so the faradism and leakage electricity can be safely released to the earth to minimize EMI susceptibility of the switch. To connect the grounding cable for the switch:

(1) Remove the grounding screw from the switch.

(2) Use the grounding screw to attach the ring terminal of the grounding cable to the grounding screw hole. Fasten the screw.

(3) Connect the other end of the grounding cable to the grounding system.

#### Figure 2-4 Connecting the grounding cable for the switch

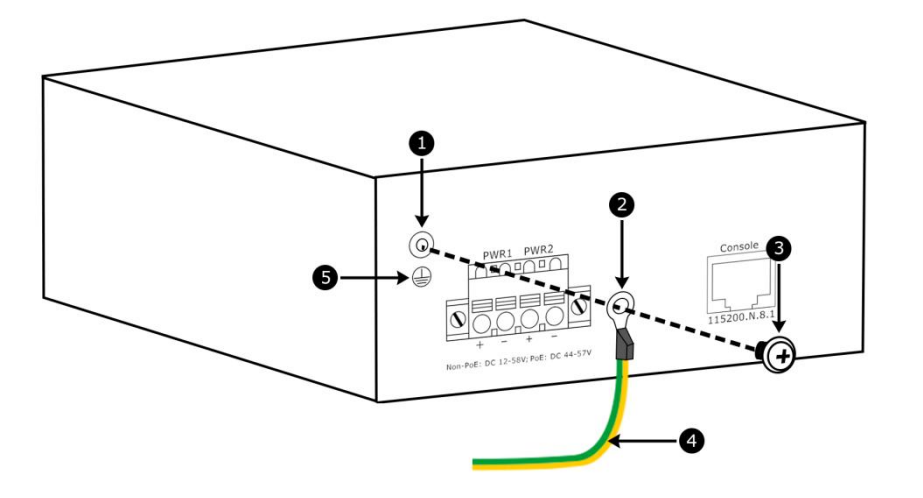

(1) Grounding screw hole

- (2) Grounding screw
- (5) Grounding sign

(2) Ring terminal of the grounding cable(4) Grounding cable

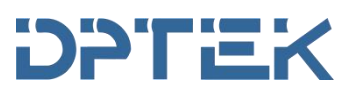

#### 2.4. Wiring external alarms (Some models support)

## 

- To avoid connection mistakes, identify the positive (+) and negative (-) marks above the (DI) connector.
- Before wiring external alarms, make sure the switch is reliably grounded and is powered off.

The switch comes with an (DI) connector installed on it. The (DI) connector is used for connecting alarm signals to the switch. Before connecting wires to the (DI) connector, remove the (DI) connector. No alarm input and alarm output wires are provided with the switch. Prepare compatible copper wires yourself as required.

#### Wiring external alarms for the switch which support DO (digital output)

The alarm output connection (DO) outputs alarms by closing or opening the relay contact. It has a current carrying capacity of 1 A/24 VDC and does not support power supply to the connected device.

(1) Remove the alarm connector.

(2) Position the alarm connector upside up. Then insert the alarm input and output wires into the alarm connector as shown in Figure 2-5. If you orient the alarm connector upside down, you cannot install it on the switch.

(3) Use a flat-head screwdriver to fasten the screws at the top of the alarm connector to secure the wires to the connector, as shown in Figure 2-5.

- (4) Attach the alarm connector to the switch, as shown in Figure 2-5.
- (5) Connect the other ends of the input and output wires to an external device.

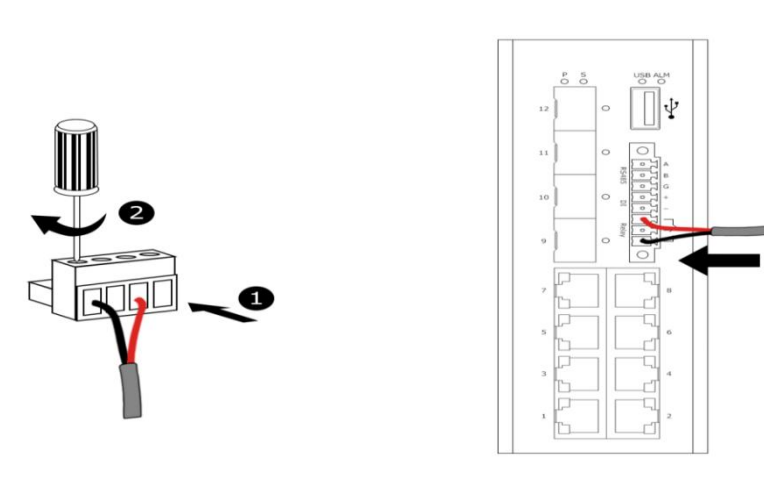

Figure 2-5

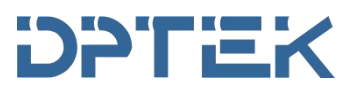

#### 2.5. Connecting power cords

### **WARNING!**

- Make sure each power cord has a separate circuit breaker.
- Before connecting a power cord, make sure the circuit breaker for the power cord is turned off.

#### 2.6. Connecting an AC power cord for rack-mountable managed industrial Ethernet switch

### **WARNING!**

Before connecting or removing the AC power cord from the AC power receptacle, turn off the circuit breaker for the power cord.

#### Installation procedure as follows:

- (1) Plug the AC power to the switch AC socket.
- (2) Connect the AC power cord to the AC power source.

#### Figure 2-6 Connecting the AC power source

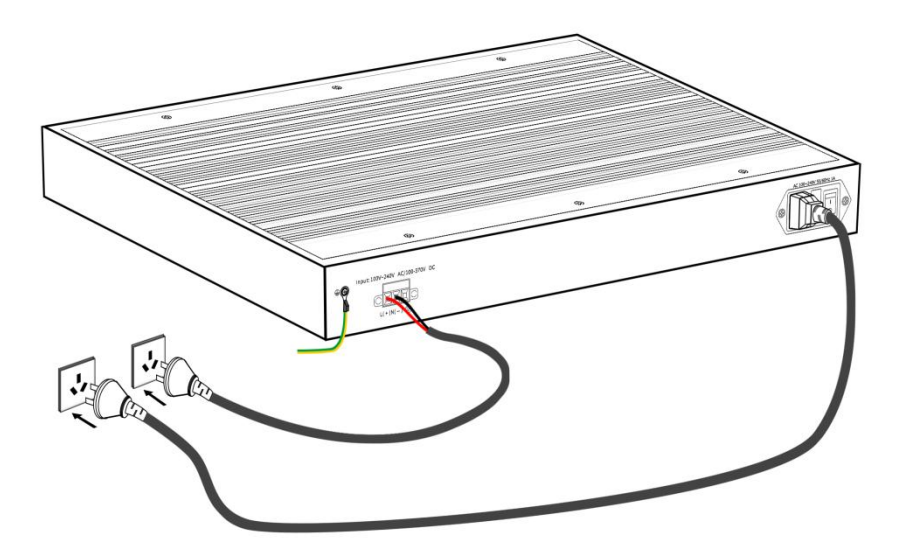

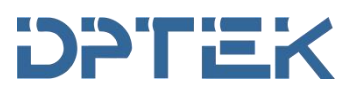

#### 2.7. Connecting a DC power cord

**CAUTION:** To avoid connection mistakes, identify the positive (+) and negative (-) marks above

the DC power receptacle for the terminal block connection.

Installation procedure as follows:

- (1) Make sure the switch power off.
- (2) Correctly connecting the grounding cable for the switch (please refer to Figure 2-4).

(3) Connect the DC power to the positive(+) and negative(-) of the terminal block(red cord connect "+", black cord connect "-"), then fasten the screws through the screw-drive. Shown on the Figure 2-6.

(4) Turn on and check the power indicator on the front panel of the device. If the power indicator is on, the power supply is normal.

**Remark:** Din-rail industrial Ethernet switches support redundant dual DC power supply. You can connect one or two DC power supply according to your requirement.

Figure 2-7

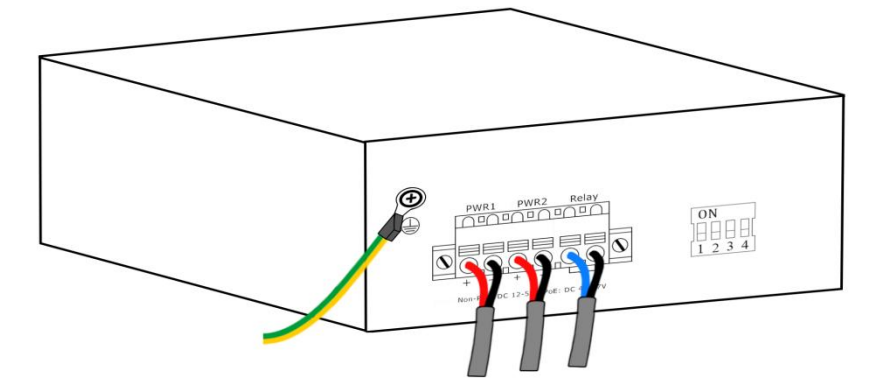

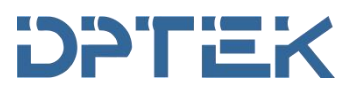

#### 2.8. Verifying the installation

After you complete the installation, verify the following information:

- There is enough space around the switch for heat dissipation.
- The DIN rail is securely installed.
- The grounding cable is connected correctly.
- The power source is as required by the switch.
- The power cords are correctly connected.
- If an interface cable for a port is routed outdoors, verify that a network port lightning protector is used for the port.

• If a power line is routed from outdoors, verify that a surge protected power strip is used for the switch.

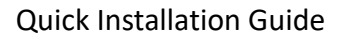

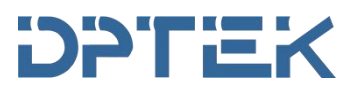

### 3. Accessing the switch for the first time

#### 3.1. Logging the switch through console port.

You can connect the switch to a configuration terminal by using the serial console port. In Figure 3-1, the switch is connected to a configuration terminal (PC as an example) from the serial console port.

#### Figure 3-1 Connecting the switch to a configuration terminal

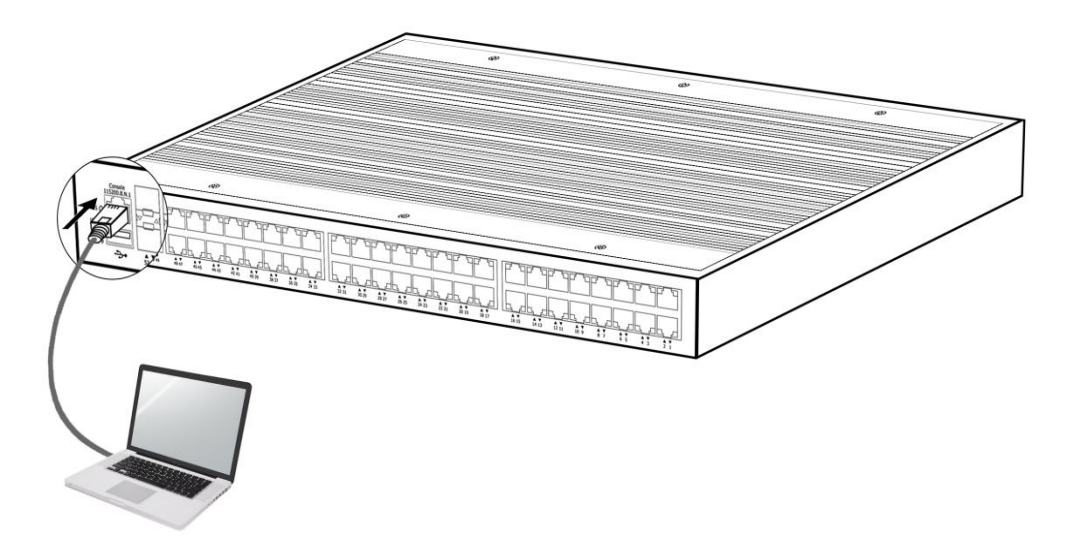

Two types of console cables can be used for connecting the switch to a configuration terminal. No serial console cable is provided with the switch.

| Connection method        | Console cable type           | Configuration<br>terminal-side<br>connector | Switch-side<br>connector |
|--------------------------|------------------------------|---------------------------------------------|--------------------------|
| Using the serial console | DB9-to-RJ45 console<br>cable | DB-9 female connector                       | RJ-45 connector          |
| port for connection      | USB-to-RJ45 console cable    | USB connector                               | RJ-45 connector          |

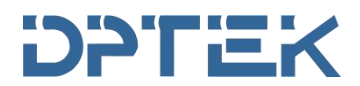

Common serial port software includes SecureCRT and putty. Take SecureCRT for an example. (1) Open the SecureCRT, select "New session".

| File Edit View Options Transfer Scri | RT<br>pt Tools Help    |                              | - 0 | ×   |
|--------------------------------------|------------------------|------------------------------|-----|-----|
|                                      | 🕘   😤 🛠 🏌   💿   🔄      |                              |     | Ŧ   |
| 🤣 serial-com10                       |                        |                              |     | 4 Þ |
|                                      |                        |                              |     | Î   |
|                                      | Connect                |                              |     |     |
|                                      | .J 🕄 🖄 🕺 🖻 🖻 🗙 😭       | MA 🗠 🇊 😵                     |     |     |
|                                      | Serial-com 10          |                              |     |     |
| Default 🔹 📦 sys 😡 port 😡 authar      | Show dialog on startup | n in a tab                   |     | *   |
|                                      |                        |                              |     | ~   |
| Ready                                |                        | 1, 1 26 Rows, 107 Cols VT100 | CAP | NUM |

#### (2) Select"Serial", click "Next".

| serial-com10 - not connected - SecureCRT   |                                                                                                    | <u>014</u> 6 |     | ×           |
|--------------------------------------------|----------------------------------------------------------------------------------------------------|--------------|-----|-------------|
| File Edit View Options Transfer Script Too | ls Help                                                                                                    |              |     |             |
| 🔊 🖓 🖵 🎝 🖄 🐚 🛝 🔥 😽 🍯                        | * 🔆 🕴 🛛 🕢 🔚                                                                                                    |              |     | Ŧ           |
| 🤣 serial-com10                             |                                                                                                    |              |     | ۹ ۵         |
| New Session Wizard                         | This wizard will help you create a new session for connecting to a remote server.<br>What type of connection do you want to establish?<br>P <u>r</u> otocol: Serial | ×            |     | ~           |
| Default • 🚱 sys 🖕                          | □ Do not use this <u>w</u> izard when creating sessions<br>下一步(1) > 完成 取消                                                                                           |              | _   | •           |
| Ready                                      | 1, 1 26 Rows, 107 Cols VT10                                                                                                    | 0            | CAP | v<br>NUM .e |

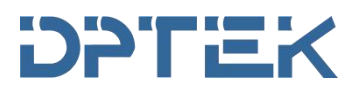

(3) Select relative COM port, baud rate 115200, data bits: 8, parity: None, Stop bits: 1, flow control "RTS/CTS", click "Next", then click "Ok".

| not connected - SecureCRT             |                                      | - 🗆 X |
|---------------------------------------|--------------------------------------|-------|
| File Edit View Options Transfer Scrip | ot Tools Help                        |       |
|                                       |                                      | Ŧ     |
|                                       |                                      | 4 1   |
|                                       |                                      |       |
|                                       | Connect – 🗆 X                        |       |
|                                       | ↓ 🖏 🖄 k 🖻 💼 × 🗗 🛤 💣 🗊 💡              |       |
|                                       | Sessions                             |       |
|                                       |                                      |       |
|                                       | Show dialog on startup Open in a tab | ~     |
| Default 👻 🥥 sys 🕥 port 😈 autnap       | Connect Close                        |       |
|                                       |                                      | ^     |
|                                       |                                      |       |
|                                       |                                      |       |
|                                       |                                      |       |
|                                       |                                      |       |

| File Edit View Options Transfer Script Tools Help         Image: Serial-com10         New Session Wizard                                     |         |
|----------------------------------------------------------------------------------------------------|---------|
| Enter the data necessary to make a serial connection   Pgrt:   COM10   Baud rate:   15200   Data bits:   8   Parity:   None   Stop bits:   1 |         |
| < 上──步(B) 下──步(N) > 取消                                                                                                    | ~       |
|                                                                                                    |         |
| Ready 1, 1 26 Rows, 107 Cols VT100                                                                                                    | CAP NUM |

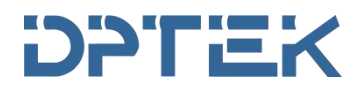

(4) Click" Enter", input user name" admin", password "admin".

#### The logging interface will show as follows:

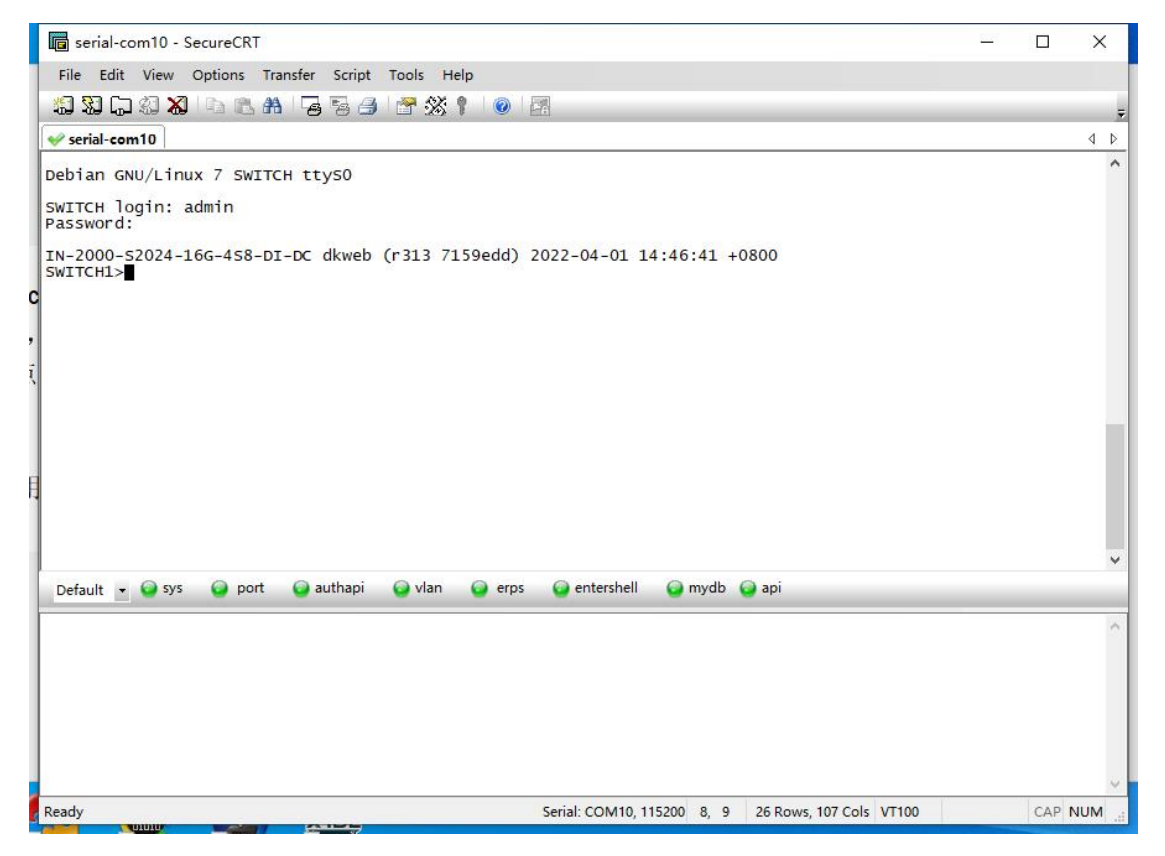

Detailed CLI function please refer to the CLI user manual.

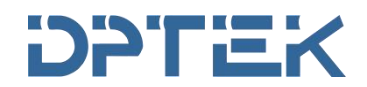

#### **3.2.** Logging the switch through web-based.

(1) Open browser and enter 192.168.56.166 in the address bar.

| 존 Industrial Ethernet Switch × +                 |                                                                        |
|--------------------------------------------------|------------------------------------------------------------------------|
| ← → C ▲ Not secure   192.168.56.166/cgi-bin/luci |                                                                        |
| Industrial Ethernet Switch                       |                                                                        |
|                                                  |                                                                        |
|                                                  | Authorization Required                                                 |
|                                                  | Please use Firefox, Chrome, Microsoft Edge browser to access the page. |
|                                                  | Username admin                                                         |
|                                                  | Password                                                               |
|                                                  | ✓ LOGIN Ø RESET                                                        |
|                                                  |                                                                        |

(2) Enter the password: admin, logging interface will be shown as follows:

| A Industrial Ethernet Switch - 0: × + |                                                  |                             |  |  |  |
|---------------------------------------|--------------------------------------------------|-----------------------------|--|--|--|
| ← → C ▲ Not secure   19               | ← → C ▲ Not secure   192.168.56.166/cgi-bin/luci |                             |  |  |  |
| Industrial Ethernet Switch            |                                                  |                             |  |  |  |
| <u>Overview</u>                       |                                                  |                             |  |  |  |
| Interface                             | Basic Information                                |                             |  |  |  |
| L2 Switch                             | Host Name                                        | SWITCH                      |  |  |  |
| Application                           | MAC Address                                      | 78-D0-44-44-12-0A           |  |  |  |
| Security                              | Hardware Version                                 | 1.0                         |  |  |  |
| System                                | Software Version                                 | hotfix/5.3.4 (r340 2d4abc5) |  |  |  |
| Diagnosis                             | Release Date                                     | 2022-04-07 12:30:18 +0800   |  |  |  |
|                                       | Product SN                                       | E10B6G08dddd                |  |  |  |
| Save                                  | CPU Used                                         | 1.50%                       |  |  |  |
|                                       | Memory Avail(KB)                                 | 156016                      |  |  |  |
| Logout                                | System Uptime                                    | 0d 0h 1m 37s                |  |  |  |
|                                       |                                                  |                             |  |  |  |

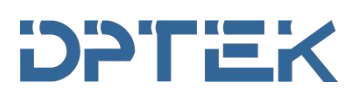

(3) The switch menu and switch sub-menu are as follows:

|                 | Interface             | System                     |
|-----------------|-----------------------|----------------------------|
| <u>Overview</u> | Port Management       |                            |
|                 | Port Ratelimit        | Management IP Address      |
| Interface       | Storm Control         | User Management            |
|                 | Port Statistics       | Service                    |
| L2 Switch       | Port Mirror           | SNMP                       |
|                 | Port Isolate          | SINIVI                     |
| Security        | Link Aggregation      | Date and Time              |
|                 |                       | Configuration File Manage  |
| System          | VLAN                  | System Upgrade             |
|                 | QinQ                  | log                        |
|                 | ERPS                  | LOG                        |
| Diagnosis       | IGMP Snooping         | Reboot                     |
|                 | Spanning Tree         | Diagnosis                  |
| Name -          | MAC Management        | Ninterende Liatitation     |
|                 | LLDP                  | Network Utilities          |
| ZAVE            | Security              | Dying Gasp                 |
|                 | ACL                   | Optical Transceiver Inform |
|                 | QoS                   |                            |
|                 | DHCP Snooping         |                            |
| Logout          | 802.1X Authentication | Save                       |
|                 | MAC Authentication    |                            |
|                 | RADIUS                |                            |
|                 | Port Security         | Logout                     |

Now You can configure and manage the switch through web-based interface, more details please refer to the Web-based user manual.

#### 3.3. USB configuration through CLI.

The USB port can be used to save the running switch configuration to a (FAT32) USB storage device. You can refer to the USB configuration user manual for USB installation, removing, configuration copy and upgrading.

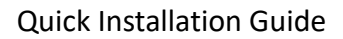

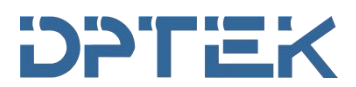

## 4. Indicators and silkscreen of managed industrial Ethernet switch

#### 4.1. The description of Managed industrial Ethernet switch indicators

| LED Indicators                            |                                        |                   |                                   |                          |  |
|-------------------------------------------|----------------------------------------|-------------------|-----------------------------------|--------------------------|--|
| <b>P/P1/P2</b> (Power indicator)<br>Green | Off: the device is power off or failed |                   | On: the device power on is normal |                          |  |
| SYS (System status indicator)<br>Green    | Blinking: device initializati          | on                | On: dev                           | ice on normal operation  |  |
|                                           | Off: USB flash drive not in:           | sert or not d     | etected b                         | y device                 |  |
| USB (USB status indicator)<br>Green       | On: USB flash drive is dete            | cted by devi      | ce                                |                          |  |
|                                           | Blinking: the device is read           | ling and writ     | ing the da                        | ata from USB flash drive |  |
| ALM(Fault status indicator)<br>Red        | Off: Device on normal wor              | king state        | On: Fau                           | t alarm                  |  |
| Ring(Ring network indicator)              | Off: Ring network disable              |                   | On: Ring                          | g network enable         |  |
|                                           | Off: ports link down                   |                   |                                   |                          |  |
| Copper ports indicators<br>Green          | On: ports link up                      |                   |                                   |                          |  |
|                                           | Blinking: data on TX/RX                |                   |                                   |                          |  |
| Non-PoE series                            |                                        | PoE series        |                                   |                          |  |
| Copper speed/PoE state                    | 1000M models                           | 10/100M n         | nodels                            | Off: PoE not working     |  |
| indicators Yellow                         | Off: ports on 10/100M                  | Off: ports on 10M |                                   |                          |  |
|                                           | On: ports on 1000M                     | On: ports on 100M |                                   | On: PoE working          |  |
|                                           | Off: ports link down                   |                   |                                   |                          |  |
| Fiber ports indicators Green              | On: ports link up                      |                   |                                   |                          |  |
|                                           | Blinking: data on TX/RX                |                   |                                   |                          |  |

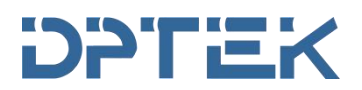

#### 4.2. The definition of managed industrial Ethernet switch silkscreen

| Silkscreen |   | definition                                       |  |
|------------|---|--------------------------------------------------|--|
| A          |   | data positive line                               |  |
| K3463      | В | data negative line                               |  |
| G          | G | Grounding line                                   |  |
|            | + | Digital input + ("1": None or -30~+1V) Max input |  |
| DI         |   | current: 8mA                                     |  |
|            | - | Digital input- ( "0": +12V~+30V)                 |  |
| Delevi     |   | Normally open                                    |  |
| кејау      |   | Normally close                                   |  |